禁用WindowsVista边栏三小招 PDF转换可能丢失图片或格式,建议阅读原文

https://www.100test.com/kao\_ti2020/272/2021\_2022\_E7\_A6\_81\_ E7 94 A8Wind c100 272188.htm 我们可以看见Vista优化大师 中有一项功能,就是禁用Windows Vista边栏。截图"图一" 如下: 图1在系统外观设置, 然后系统外观设置, 禁用Vista 侧边栏。 我们再次打开Vsita侧边栏的时候出现如下提示: 截 图"图二"如下:图2我们同时可以通过组策略对象编辑器 对侧边栏进行禁用,具体步骤如下:1)运行gpedit.msc打开 组策略对象编辑器。2)依次打开"计算机配置"---"管理 模块 "---" windows组件 "---" widnows边栏 "。 截图 " 图三 "如下:图33)右击关闭边栏。然后"右击属性"。然后点 击"已启用"。这样就关闭Windows Vitsa边栏了。Windows 边栏是一种允许使用小工具的功能,小工具是可以向用户显 示信息或实用程序的小程序。 如果启用此设置,将关闭 Windows 边栏。 如果禁用或没有配置此设置,将启用 Windows 边栏。 默认为启用 Windows 边栏。 100Test 下载频 道开通,各类考试题目直接下载。详细请访问 www.100test.com